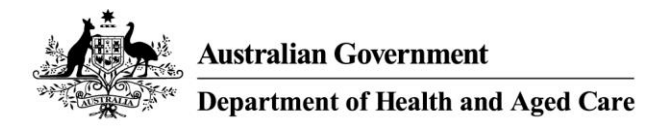

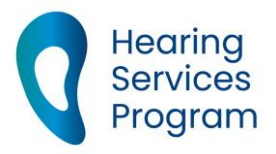

# Portal user guide – Submit a claim

After you have provided a service for a client you can submit a claim for payment. A claim for payment form must be fully completed and kept on the client record. In order to submit a portal (or manual) claim, you must be linked to the client in the HSO portal. If the client has relocated away, you can submit the claim as part of a <u>batch</u> or email your completed claim form to <u>hearing@health.gov.au</u>.

### Access

### What access do I need?

SP Claims

## **Open the client details screen**

### Step 1

Log in to the portal, open the Client tab and search for a client.

| Find a client of                      | or applicant                                 |
|---------------------------------------|----------------------------------------------|
| Eligibility Type                      | Please Select ~                              |
| Eligibility Number/<br>Voucher Number | Voucher number, Centrelink, DVA, ADF, JSID n |
| Given Name                            |                                              |
| Family Name                           |                                              |
| Date of Birth                         | Day 🗸 Month 🗸 Year 🗸                         |
| Site ID                               | This is the site id number                   |
|                                       | More search options                          |
|                                       |                                              |
|                                       | Find Q Clear                                 |

Opening the client's page will bring up the client details screen.

To check what has been previously claimed, click the View All button under the Claims History tab.

### **Entering a portal claim**

#### Step 2

In the Claims History tab, click the Manual Claim button to enter the claim details.

Under Client Details, please check the client details are correct.

| View All | Manual Claim | Export |
|----------|--------------|--------|
|          |              |        |

Select the correct voucher number\*. Select the Date of Service\*.

In the Provider Reference Number field, you can enter any reference used by your business for the claim.

| <b>Client Deta</b>           | ils       |         |           |        |         |              |
|------------------------------|-----------|---------|-----------|--------|---------|--------------|
| Name                         | John S    | mith    |           |        |         |              |
| Date of Birth                | 01/01     | /1900   |           |        |         |              |
| Eligibility Number           | 20000     | 0000X   |           |        |         |              |
| Eligibility Type             | Centrelin | k Pensi | oner Conc | ession | Card (P | CC)          |
| Voucher Number*              | 1         |         | 14        |        |         | ~            |
| Date of Service*             | Day       | ~       | Month     | ~      | Year    | $\checkmark$ |
| Provider Reference<br>Number |           |         |           |        |         |              |

### Step 3

Under Service Provider Details, enter the first few digits of the Practitioner Number\* and select the correct practitioner from the options that appear. Select the Site ID\*.

| Practitioner Number* | Start typing to select the practitioner number |  |  |
|----------------------|------------------------------------------------|--|--|
| Site ID*             | Please Select 🗸                                |  |  |

### Step 4

Under Claim Details, select Manual Claim\* and the Item Number\*.

| <b>Claim Details</b> |               |              |
|----------------------|---------------|--------------|
| View Claims History  |               |              |
| Claim Status         | New Claim     |              |
| Claim Type*          | Manual Claim  | ~            |
| Item Number*         | Please Select | $\checkmark$ |
|                      |               |              |

### Step 5

Under Fitting Details, select left or right. Select the Date of Fitting\*.

Enter the first few digits of the Device Code\*.

A code must be selected from the options that appear before you can proceed.

Enter the 3FAHLS\* for that ear. Repeat if the other ear has also been fitted.

| Left or Right Ear Fitting? | Left Right |            |   |
|----------------------------|------------|------------|---|
| Date of Fitting*           | Day 🖌 Mor  | nth 🔽 Year | ~ |
| Device Code*               |            |            |   |
| Left Ear - 3 FAHL*         |            |            |   |

Please check that all information is correct, then read and tick the certification box before clicking the **Submit** button.

I certify that the details on this claim form are true and that this claim complies with contractual obligations for record keeping.

Note - The Schedule of Service Items and Fees can assist with claim item numbers.